## Работа с регистрами на примере регистра численности обучающихся на учебных планах

Для начала необходимо перейти в подсистему «Планирование учебного процесса» (рис. 1).

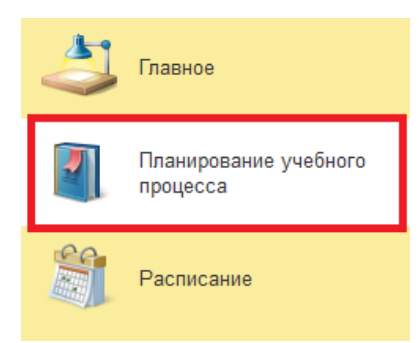

Рис. 1. Подсистема «Планирование учебного процесса».

В разделе «Справочники» необходимо выбрать пункт меню «Численность обучающихся на учебных планах» (рис. 2).

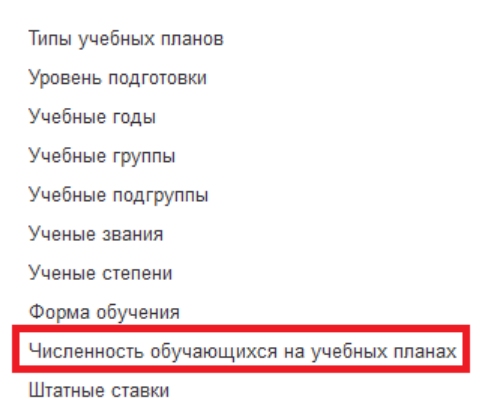

*Рис. 2. Расположение регистра «Численность обучающихся на учебных планах».* 

Для создания записи в регистре необходимо нажать на кнопку «Создать».

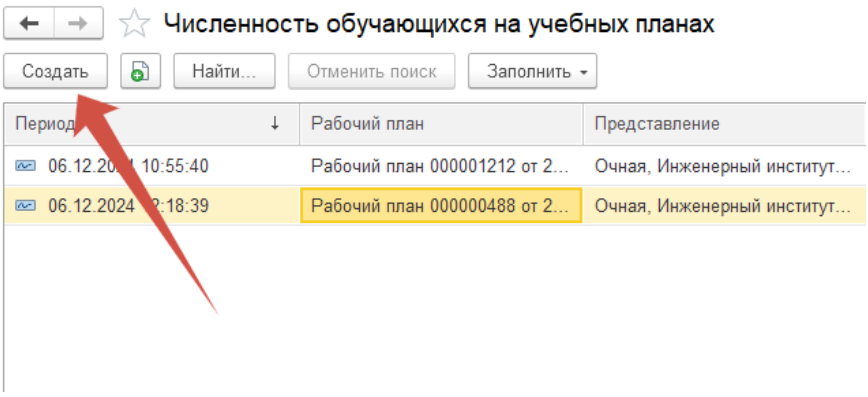

Рис. 3. Кнопка создания записи в регистре.

Большинство регистров в 1С: Университет ПРОФ периодические, поэтому одно из обязательных полей для такого вида регистров – период, который содержит информацию о дате и времени, начиная с которой будет действовать запись.

В открывшемся окне из выпадающего списка необходимо выбрать учебный план, для которого задается численность обучающихся, группу, обучение которой проходит по указанному учебному плану, и другие параметры (рис. 3).

| ☆ Численность обучаю 🖉 🕴 |          |            |       |   |      |   |   |  |
|--------------------------|----------|------------|-------|---|------|---|---|--|
| Записать и закры         | ть       | Записа     | ть    | E | ще • |   | ? |  |
| Период:                  | 21.0     | 5.2025 10: | :11:5 | 8 | Ö    |   |   |  |
| Учебный план:            | <u> </u> |            |       |   |      | • | C |  |
| Представление:           |          |            |       |   |      |   |   |  |
| Группа:                  |          |            |       |   |      | • | Ŀ |  |
| Бюджет:                  |          |            |       |   |      | • | Ŀ |  |
| Количество:              |          |            | 0     |   |      |   |   |  |
| Использовать всегда:     |          |            |       |   |      |   |   |  |

Рис. 3. Окно регистра «Численность обучающихся на учебных планах».

Рассмотрим указание учебного плана в качестве ссылки. В поле «Учебный план» необходимо нажать на кнопку со стрелкой, а следом на гиперссылку «Показать все» (рис. 4).

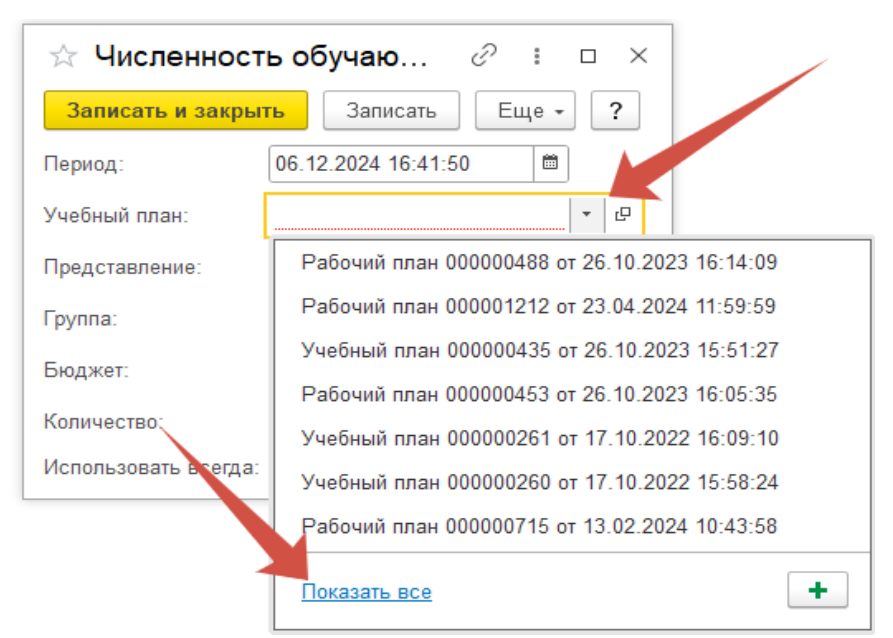

Рис. 4. Открытие окна выбора учебного плана.

В открывшемся окне (рис. 5) необходимо удостовериться, что активной является вкладка «Рабочие планы», так как численность обучающихся определяется на образовательной программе, определенной в текущем учебном году.

| Учебные планы                                                                     |                     |                      |                                   |                    |                     |           | : • ×         |
|-----------------------------------------------------------------------------------|---------------------|----------------------|-----------------------------------|--------------------|---------------------|-----------|---------------|
| Выбрать Создать 🖓 Найти Отг                                                       | менить поиск 🔯 Запо | лнение Открыть реда  | ктор учебных планов 🔋 🤷           | Создать на основан | ии • 🔒 Печать •     | Bce       | Еще - ?       |
| Рабочие планы Учебные планы                                                       | Отбор               |                      |                                   |                    |                     |           |               |
| С Обновить П Настроить группировку                                                | Поле                |                      | Вид сравнения                     |                    | Значение            |           |               |
|                                                                                   |                     |                      |                                   |                    |                     |           |               |
| ⊖ Bce                                                                             |                     |                      |                                   |                    |                     |           |               |
| Аграрный институт                                                                 |                     |                      |                                   |                    |                     |           |               |
| <ul> <li>Институт</li> <li>Институт</li> </ul>                                    | Howen               | Форма обуцения       | Кол специальности Н               | annaeneuve (c. Kur | ос Сокранная        | Особенно  | Διστισμειά    |
| Институт дифровых технологии                                                      | Rus of personauture | Усерения объесорония | Префия: (алениелисания)           | аправление (с Кур  | общий год Обессорог | Kountouro | Копицертор от |
| <ul> <li>институт экономики и управления</li> <li>Молицинский институт</li> </ul> |                     | Эровень ооразования  | профиль (специализация)           | 346                | образоват           | Коммента  |               |
| Северо-Кавказская госуларственная акале                                           | Buculoo             | Бахаваронат          |                                   | 202<br>202         | 22 2023 Buguno      |           | - 13          |
| <ul> <li>Среднепрофессиональный колледж</li> </ul>                                | DBC000              | Заршиая              | 36.03.01 D                        |                    | 4                   |           | J             |
| <ul> <li>Факультет дизайна и лингвистики</li> </ul>                               | Bucuee              | Бауалароуат          | Песиое лело                       | 202                | 22 - 2023 Bucuae    |           | - 19          |
| <ul> <li>Юридический институт</li> </ul>                                          | D00000121           | Очная                | 35.03.04 A                        | соономия           | 1                   |           | <b>v</b>      |
|                                                                                   | Высшее              | Бакалавриат          | Плодоовошеводство                 | 202                | 22 - 2023 Высшее    |           | 12            |
|                                                                                   |                     | Заочная              | 35.03.04 A                        | грономия           | 1                   |           | ✓             |
|                                                                                   | Высшее              | Бакалавриат          | Плодоовощеводство                 | . 202              | 22 - 2023 Высшее    |           | 57            |
|                                                                                   | G 000000123         | Очная                | 35.03.06 A                        | гроинженерия       | 1                   |           | 1             |
|                                                                                   | Высшее              | Бакалавриат          | Технический сервис в агропромыши  | пенном компл 202   | 22 - 2023 Высшее    |           | 12            |
|                                                                                   | 000000124           | Заочная              | 35.03.06 A                        | гроинженерия       | 1                   |           | ✓             |
|                                                                                   | Высшее              | Бакалавриат          | Технический сервис в агропромыши  | пенном компл 202   | 22 - 2023 Высшее    |           |               |
|                                                                                   | 000000125           | Очная                | 35.03.07 Ti                       | ехнология про      | 1                   |           | ✓             |
|                                                                                   | Высшее              | Бакалавриат          | Технология производства и перераб | ботки сельскох 202 | 22 - 2023 Высшее    |           | 12            |
|                                                                                   | 000000126           | Заочная              | 35.03.07 Ti                       | ехнология про      | 1                   |           | ✓             |
|                                                                                   |                     |                      |                                   |                    |                     |           | ≍ ▲ ▼ 포       |

Рис. 5. Окно выбора учебного плана.

Древо слева можно раскрыть и перейти на уровни ниже, чтобы в левой части отобрать учебные планы тьребуемым образом (рис. 6).

| Учебные пла   | аны                |                        |    |                  |      |           |                   |         |                 |           |      |               |       |           |             | :                   | o x |
|---------------|--------------------|------------------------|----|------------------|------|-----------|-------------------|---------|-----------------|-----------|------|---------------|-------|-----------|-------------|---------------------|-----|
| Выбрать       | Создать 🔒          | Найти                  | От | менить поиск 🛛 🐯 | Запо | пнение    | Открыть редактор  | учебны: | х планов 📄 🗎    |           | Созд | ать на основа | нии т | 🔒 Печать  | - Bce       | Еще +               | ?   |
| Рабочие планы | Учебные плань      |                        |    | Отбор            |      |           |                   |         |                 |           |      |               |       |           |             |                     |     |
| C. Ofworum    | All Hactoout       | CONTRACTOR OF CONTRACT |    | Поле             |      |           |                   |         | Вид сравнени    | я         |      |               | Знач  | ение      |             |                     |     |
| Осоновить     | П настроить        | группировку            |    |                  |      |           |                   |         |                 |           |      |               |       |           |             |                     |     |
| ⊖ Bce         |                    |                        | -  |                  |      |           |                   |         |                 |           |      |               |       |           |             |                     |     |
| • Аграрны     | ий институт        |                        | 11 |                  |      |           |                   |         |                 |           |      |               |       |           |             |                     |     |
| • Инженер     | рный институт      |                        | 11 |                  |      |           |                   |         |                 |           |      |               |       |           |             |                     |     |
| • Институ     | т цифровых техно   | погий                  | 11 | Номер            | ţ    | Код спец  | иальности         | Hanp    | оавление (специ | альность) |      | Курс          | Co    | окращенн  | Особенност  | Активный            |     |
| • Институ     | т экономики и упр  | авления                | 11 | Вид образования  |      | Профиль   | (специализация)   |         |                 |           |      |               | 0     | бразовате | Комментарий | Количество студенто | в   |
| • Медици      | нский институт     |                        | 11 | 000001488        |      | 45.03.02  |                   | Линг    | вистика         |           |      |               | 4     |           |             |                     |     |
| • Северо-     | Кавказская госуд   | арственная ак          | а, | Высшее           |      | Перевод   | и переводоведение |         |                 |           |      |               | B     | ысшее     |             |                     |     |
| • Среднег     | профессиональны    | й колледж              | 11 | 000002016        |      | 45.03.02  |                   | Линг    | вистика         |           |      |               | 2     |           |             |                     |     |
| ⊖ Факульт     | гет дизайна и линг | вистики                | 11 | Высшее           |      | Перевод   | и переводоведение |         |                 |           |      |               | B     | ысшее     |             |                     |     |
| ⊝ Бака        | лавриат            |                        |    | 000002021        |      | 54.03.01  |                   | Диза    | йн              |           |      |               | 2     |           |             |                     |     |
| ⊕ 3a          | аочная             |                        |    | Высшее           |      | Дизайн ко | остюма            |         |                 |           |      |               | B     | ысшее     |             |                     |     |
| Θ Ο           | чная               |                        |    | 000002027        |      | 45.03.02  |                   | Линг    | вистика         |           |      |               | 3     |           |             |                     |     |
|               | 2018 - 2019        |                        |    | Высшее           |      | Перевод   | и переводоведение |         |                 |           |      |               | B     | ысшее     |             |                     |     |
|               | 2019 - 2020        |                        |    | 000002033        |      | 54.03.01  |                   | Диза    | йн              |           |      |               | 4     |           |             |                     |     |
|               | 2020 - 2021        |                        |    | Высшее           |      | Дизайн ко | остюма            |         |                 |           |      |               | B     | ысшее     |             |                     |     |
|               | 2021 - 2022        |                        |    | 🗔 000002038      |      | 54.03.01  |                   | Диза    | йн              |           |      |               | 4     |           |             |                     |     |
|               | 2022 - 2023        |                        |    | Высшее           |      | Дизайн с  | реды              |         |                 |           |      |               | B     | ысшее     |             |                     |     |
|               | 2023 - 2024        |                        |    | <b></b>          |      |           |                   |         |                 |           |      |               |       |           |             |                     |     |
|               | 2024 - 2025        |                        |    |                  |      |           |                   |         |                 |           |      |               |       |           |             |                     |     |
|               | 2025 - 2026        |                        | *  |                  |      |           |                   |         |                 |           |      |               |       |           |             |                     |     |
|               |                    |                        |    |                  |      |           |                   |         |                 |           |      |               |       |           |             |                     | 7   |

Рис. 6. Выполненный отбор в окне выбора учебного плана.

В правой табличной части можно просмотреть краткую информацию по всем внесенным учебным планам и на основании этой информации выделить необходимый. Подтвердить выбор необходимо нажатием кнопки «Выбрать» (рис. 7).

| ·                                                          |                 |                           |                             |                   |              |             | 0.5                  |
|------------------------------------------------------------|-----------------|---------------------------|-----------------------------|-------------------|--------------|-------------|----------------------|
| с учесные планы                                            |                 |                           |                             |                   |              |             | 6, i U               |
| Выбрать Создать 🗟 Найти                                    | Отменить поиск  | Заполнение Открыть редакт | ор учебных планов 📋 💼 Со    | оздать на основан | ии 👻 🗎 Печат | ь ▼ Bce     | Еще - ?              |
| Рабочие планы Учебные планы                                | Отбор           |                           |                             |                   |              |             |                      |
| С Обновить 🦷 Настроить группировку                         | Поле            |                           | Вид сравнения               |                   | Значение     |             |                      |
|                                                            |                 |                           |                             |                   |              |             |                      |
| ⊖ Bce                                                      |                 |                           |                             |                   |              |             |                      |
| <ul> <li>Аграрный институт</li> </ul>                      |                 |                           |                             |                   |              |             |                      |
| <ul> <li>Инженерный институт</li> </ul>                    |                 |                           |                             | 16                | 0            | 0.0         |                      |
| <ul> <li>Институт цифровых технологий</li> </ul>           | Номер           | Код специальности         | Направление (специальность) | Курс              | Сокращенн    | Особенност  | Активный             |
| <ul> <li>Институт экономики и управления</li> </ul>        | Вид образования | Профиль (специализация)   |                             |                   | Образовате   | Комментарий | Количество студентов |
| Медицинский институт                                       | 000001488       | 45.03.02                  | Лингвистика                 |                   | 4            |             |                      |
| <ul> <li>Северо-Кавказская государственная ака,</li> </ul> | Высшее          | Перевод и переводоведени  | e                           |                   | Высшее       |             |                      |
| В Среднепрофессиональный колледж                           | 000002016       | 45.03.02                  | Лингвистика                 |                   | 2            |             |                      |
| <ul> <li>Факультет дизайна и лингвистики</li> </ul>        | Высшее          | Перевод и переводоведени  | e                           |                   | Высшее       |             |                      |
| <ul> <li>Бакалавриат</li> </ul>                            | 000002021       | 54.03.01                  | Дизайн                      |                   | 2            |             |                      |
| Эаочная                                                    | Высшее          | Дизайн костюма            |                             |                   | Высшее       |             |                      |
| ⊖ Очная                                                    | 000002027       | 45.03.02                  | Лингвистика                 |                   | 3            |             |                      |
| 2018 - 2019                                                | Высшее          | Перевод и переводоведени  | 8                           |                   | Высшее       |             |                      |
| 2019 - 2020                                                | □↓ 000002033    | 54.03.01                  | Дизайн                      |                   | 4            |             |                      |
| 2020 - 2021                                                | Высшее          | Дизайн костюма            |                             |                   | Высшее       |             |                      |
| 2021 - 2022                                                |                 | 54.03.01                  | Дизайн                      |                   | 4            |             |                      |
| 2022 - 2023                                                | Высшее          | Дизайн среды              |                             |                   | Высшее       |             |                      |
|                                                            |                 |                           |                             |                   |              |             |                      |

Рис. 7. Кнопка подтверждения выбора учебного плана.

После этого окно выбора учебного плана закроется, а в окне рассматриваемого регистра отобразиться ссылка на выбранный учебный план. Бывают случаи, когда необходимо выбрать элемент из предустановленного справочника. В этом случае не требуется открывать отдельное окно выбора, а выбрать элемент из выпадающего списка (рис. 8).

| 🕁 Численност         | ь обучаю 🖉 🗄 🗆                   | ×        |
|----------------------|----------------------------------|----------|
| Записать и закры     | гь Записать Еще - ?              | <b>`</b> |
| Период:              | 06.12.2024 16:41:50              |          |
| Учебный план:        | Рабочий план 000000488 от 2 🔹 🕯  | 9        |
| Представление:       | Очная, Инженерный институт, Стро | и        |
| Группа:              | ПГС-241 •                        |          |
| Бюджет:              | t                                | 9        |
| Количество:          | Бюджетная основа                 |          |
| Использовать всегда: | Полное возмещение затрат         |          |
|                      |                                  | +        |

Рис. 8. Выбор элемента из предустановленного справочника.

*ВАЖНО:* в рассматриваемом регистре необходимо проставлять галочку в поле «Использовать всегда», если для формирования кафедральной нагрузки требуется, чтобы численность обучающихся учитывалась только на основании данных в этом регистре и никак не зависела от приказов по студенческому составу.

| <u>☆</u> Численность обучаю ∂ : □ × |                                   |          |      |      |  |   |  |  |  |
|-------------------------------------|-----------------------------------|----------|------|------|--|---|--|--|--|
| Записать и закры                    | ть                                | Записать | ) [E | ще - |  | ? |  |  |  |
| Период:                             | 21.0                              |          |      |      |  |   |  |  |  |
| Учебный план:                       | Рабочий план 000002022 от 2 🔹     |          |      |      |  |   |  |  |  |
| Представление:                      | Очная, Факультет дизайна и лингви |          |      |      |  |   |  |  |  |
| Группа:                             | Д-22                              | •        | P    |      |  |   |  |  |  |
| Бюджет:                             | Бюд                               | •        | P    |      |  |   |  |  |  |
| Количество:                         |                                   | 12       |      |      |  |   |  |  |  |
| Использовать всегда:                | ✓                                 |          |      |      |  |   |  |  |  |

Рис. 9. Кнопка сохранения записи в регистре.

По окончанию указания всей информации необходимо нажать на кнопку «Записать и закрыть» (рис. 9).

Также можно создавать запись в регистре на базе существующей записи. Для этого необходимо выделить копируемую запись и нажать на кнопку, указанную на рис. 10. В этом случае откроется окно создания записи, но уже со скопированной из другой записи информацией, которую необходимо подкорректировать требуемым образом и выполнить сохранение записи.

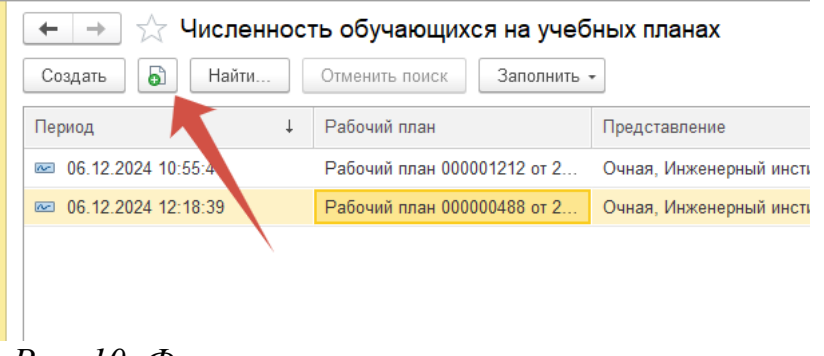

Рис. 10. Функция копирования записи в регистре.

Для просмотра информации по регистру можно нажать на кнопку в правом верхнем углу со знаком вопроса (рис. 11).

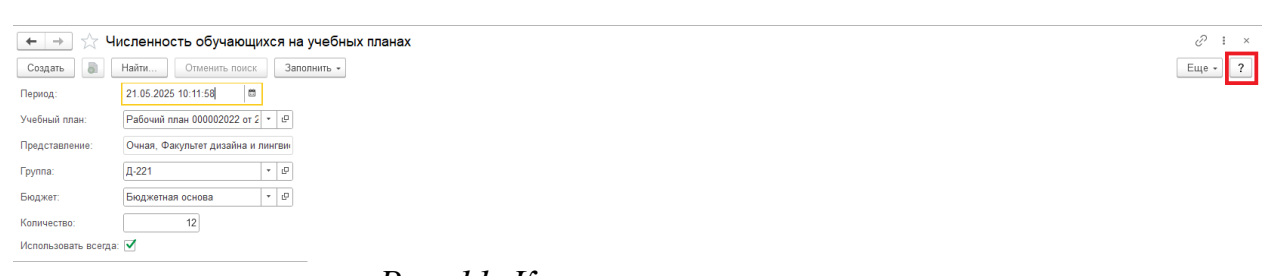

Рис. 11. Кнопка вызова справки.

В подсистеме «Планирование учебного процесса» в качестве регистров, которые могут потребоваться в работе выступают:

- Численность обучающихся на учебных планах;
- Нормы часов для видов контроля;
- Точность вычисления ЗЕТ.